# HOW TO LEVERAGE YOUR APP

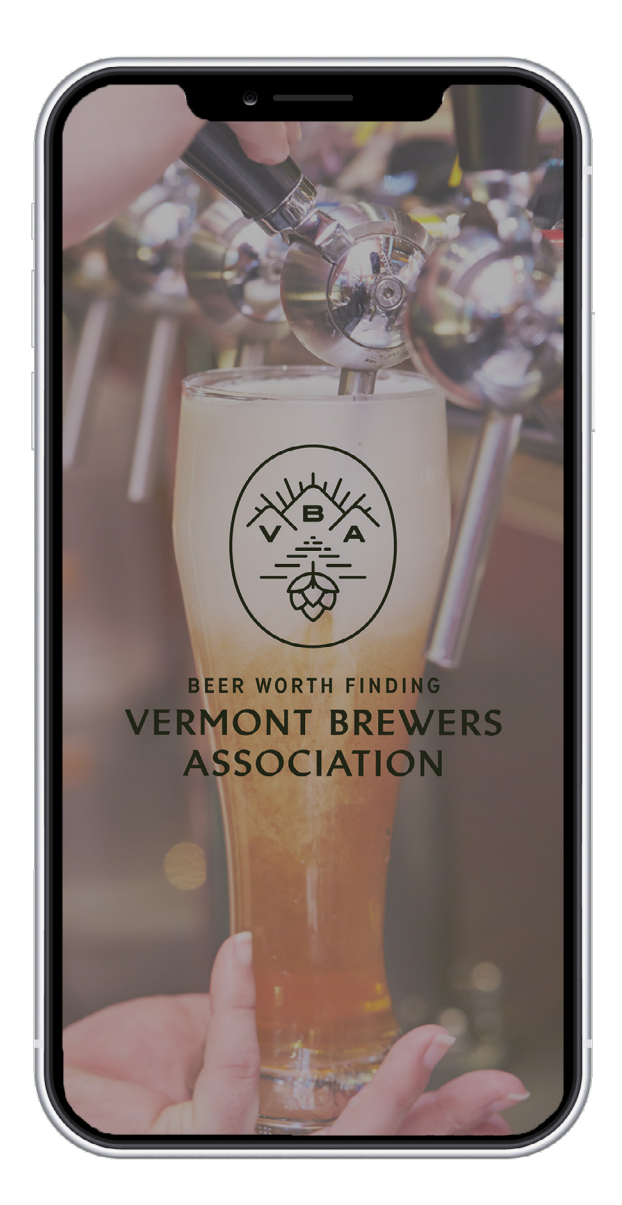

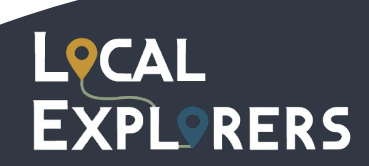

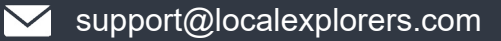

# Login

### https://business.localexplorers.com/

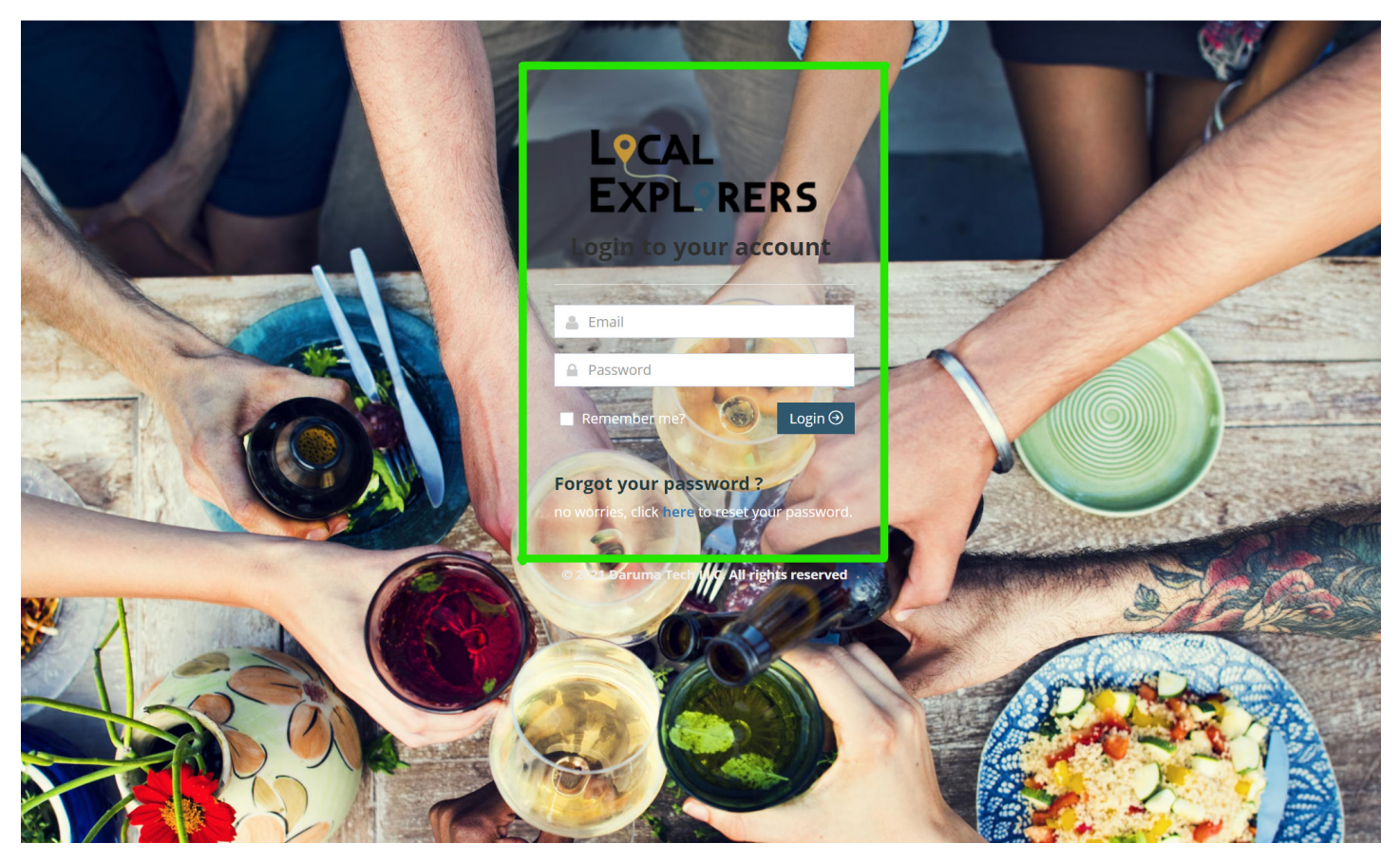

Congratulations! It's time to log into your portal and start reaping the benefits.

Go to https://business.localexplorers.com/ to access your portal. We recommend bookmarking this URL for easy access.

Enter your login credentials. You created these when you registered.

Forgot your password? No worries! To retrieve your password, click on the Forgot your password? link and fill out the information. An email will be sent shortly with the link to reset your password. If you cannot remember the email address that you registered with, reach out to the Guild.

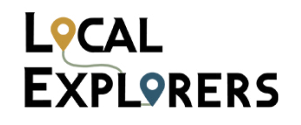

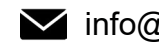

## **Location Details**

The first thing you'll want to do when you log in is visit your Location Details page. Make the most out of the opportunity when you're in front of potential nearby customers and increase the number of visitors to your place. Entice locals and tourists by encompassing all of your business' key information on your location details page. Learn how to make it SHINE as all of these details will display in the app!

| LºCAL<br>EXPLºRERS       | DCATIONS man           | age locations  |                 |            |           |                     |   |                |                  |           |       |        | + ×  |
|--------------------------|------------------------|----------------|-----------------|------------|-----------|---------------------|---|----------------|------------------|-----------|-------|--------|------|
| பி Dashboard K           | Show 10 v ent          | tries          |                 |            |           |                     |   |                |                  |           | Searc | h:     |      |
| FEATURES                 |                        | - Select - 🗸 🗸 | Title 0         | Longitude  | Latitude  | - Select Category - | ~ | Created Date 💡 | Total Stamps   🍦 | Status    | ~     | Action |      |
| 🗈 Content Management 🛛 < |                        |                | Local Explorers | -80.099078 | 26.383414 | Brewery             |   | 03/14/2022     | 0                | Published |       | x s    | Ø    |
| i≡ Products              | Showing 1 to 1 of 1 en | ntries         |                 |            |           |                     |   |                |                  |           |       | 2 1    |      |
| i≡ Locations             |                        |                |                 |            |           |                     |   |                |                  |           | a.    | C I    | · // |
| i≡ Events                |                        |                |                 |            |           |                     |   |                |                  |           |       |        |      |
| i≡ News                  |                        |                |                 |            |           |                     |   |                | N                |           |       |        |      |
| i≡ Deals                 |                        |                |                 |            |           |                     |   |                | 18               |           |       |        |      |
| Second Coupon K          |                        |                |                 |            |           |                     |   |                |                  |           |       |        |      |
| Advertisement <          |                        |                |                 |            |           |                     |   |                |                  |           |       |        |      |

To add a location, do the following:

- On the left hand menu, under "Content Management", select "Locations". •
- From your Locations Dashboard, click the blue + sign in the top right corner to add a new location, • then fill out the Add Location form.
- To later edit your saved location, click the blue button under Action. ٠

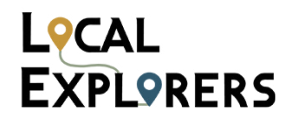

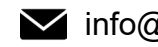

| Location Images Translations |                                                                                                    |                                                                                                    |                                                                                       |                      |                                                                       |   |
|------------------------------|----------------------------------------------------------------------------------------------------|----------------------------------------------------------------------------------------------------|---------------------------------------------------------------------------------------|----------------------|-----------------------------------------------------------------------|---|
| Landership                   | English (I ISA)                                                                                                    |                                                                                                    |                                                                                       | Physics              |                                                                       |   |
| Tale                         | Local Explorers                                                                                                    |                                                                                                    |                                                                                       |                      | MEST RALL Reviewerd Cube AND                                          |   |
| Description                  |                                                                                                    |                                                                                                    |                                                                                       | Address -            |                                                                       |   |
|                              | V BID V Opensanse 13e A                                                                                                    | · = = =                                                                                            |                                                                                       | City *               | Boca Katon                                                            |   |
|                              | shoppers and tourists are on the move again, and they're in<br>tourism bureau, now's the time to let them know what your<br>award-winning mobile apps, branded for your ouid or asso | members have in store for them. Local Explor<br>ciation, not only help app users discover and a    | rers is your solution. Our cost-effective,<br>access your members' allerings, they    | State/Region *       | R                                                                     |   |
|                              | incentivize users to visit, shop, and even promote member<br>promote their events and special offers to interested shopp                                                             | businesses to their friends. They also give you<br>sers and visitors. Whether you represent a hist | r members an easy and effective way to<br>oric district, a craft beverage guild, or a | Country *            | United States 🗸                                                       |   |
|                              | state, province, or region seeking to promote its speciality p<br>them coming back!                                                                                                  | roducts, Local Diplorers can help you bring ne                                                     | w visitors and customers in—and keep                                                  | Zip Code/Postal *    | 33431                                                                 |   |
|                              |                                                                                                    |                                                                                                    |                                                                                       | Laskude *            | 26.38341400                                                           |   |
|                              |                                                                                                    |                                                                                                    |                                                                                       | Longitude *          | -80.09907800                                                          |   |
|                              |                                                                                                    |                                                                                                    |                                                                                       |                      | Note: Latitude and Longitude will be auto-populated based on address. |   |
|                              |                                                                                                    | _                                                                                                  |                                                                                       | Website              | http://www.localexplorers.com                                         |   |
| Feature                      | X Dasses and Education   × Dog Friendly   × Family f                                                                                                    | riendly ×                                                                                          |                                                                                       | Menu URL             | https://www.localexplorers.com/knowledge-base/                        |   |
|                              |                                                                                                    |                                                                                                    |                                                                                       | ECommerce URL        | https://www.localexplorers.com/blog/                                  |   |
| Hours Monday                 | 09:00 AM                                                                                                    | Ø 05:00 PM                                                                                         | O Cosed                                                                               | Facebook Page URL    | https://www.facebook.com/darumatech                                   |   |
| Tuesday                      | 20.00 MM                                                                                                    | 0.0500.014                                                                                         | O Cosed                                                                               | Twitter Page URL     |                                                                       |   |
|                              | 03.00 AM                                                                                                    | C COLOR PM                                                                                         | 0                                                                                     | Instantion Date (10) |                                                                       |   |
| Wednesday                    | 09:00 AM                                                                                                    | O 05:00 PM                                                                                         | O Closed                                                                              | instagram vage OKL   |                                                                       |   |
| Thursday                     | 09:00 AM                                                                                                    | (0) 05:00 PM                                                                                       | O Closed                                                                              | Categories *         | × brewery                                                             | × |
|                              |                                                                                                    |                                                                                                    |                                                                                       | Sub Categories       | < Select -                                                            |   |
| Friday                       | 09:00 AM                                                                                                    | Ø 05:00 PM                                                                                         | O Cosed                                                                               | Tags                 | - Select -                                                            |   |
| Saturday                     | V Closed                                                                                                    |                                                                                                    |                                                                                       | Don't display in App |                                                                       |   |
| Subday                       | - Court                                                                                                    |                                                                                                    |                                                                                       | Production Only      |                                                                       |   |
| Juney.                       | <ul> <li>Crosed</li> </ul>                                                                                                    |                                                                                                    |                                                                                       |                      |                                                                       |   |

When creating a location, add content to the following:

Title- Name of location.

Description- Tell us something interesting about your establishment!

Features- Add as many of our pre-loaded features as you'd like: Dog Friendly, Family Friendly, etc.

Hours- Specify hours of operation.

Phone- Location contact number

Address, City, State, Country, Zip fields are required.

Latitude/Longitude- These auto-populate when you enter the address.

Website, Facebook, Instagram and Twitter URL- Add your website and social media. It's a great way to communicate with your audience.

**eCommerce URL**- Have an online store? Add the URL! This will display on the app to let app users easily visit your store

Menu URL- Add a link to your online menu to turn on the "Menu" tab in the app.

Click Save and Close on the bottom left to save location.

To learn more about Adding/Deleting/Editing/Publishing/Unpublishing locations and edit in images visit: <u>https://www.localexplorers.com/knowledge-base/category/association/locations/</u>

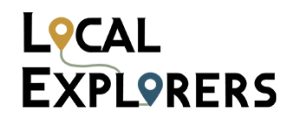

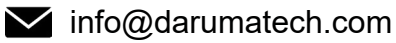

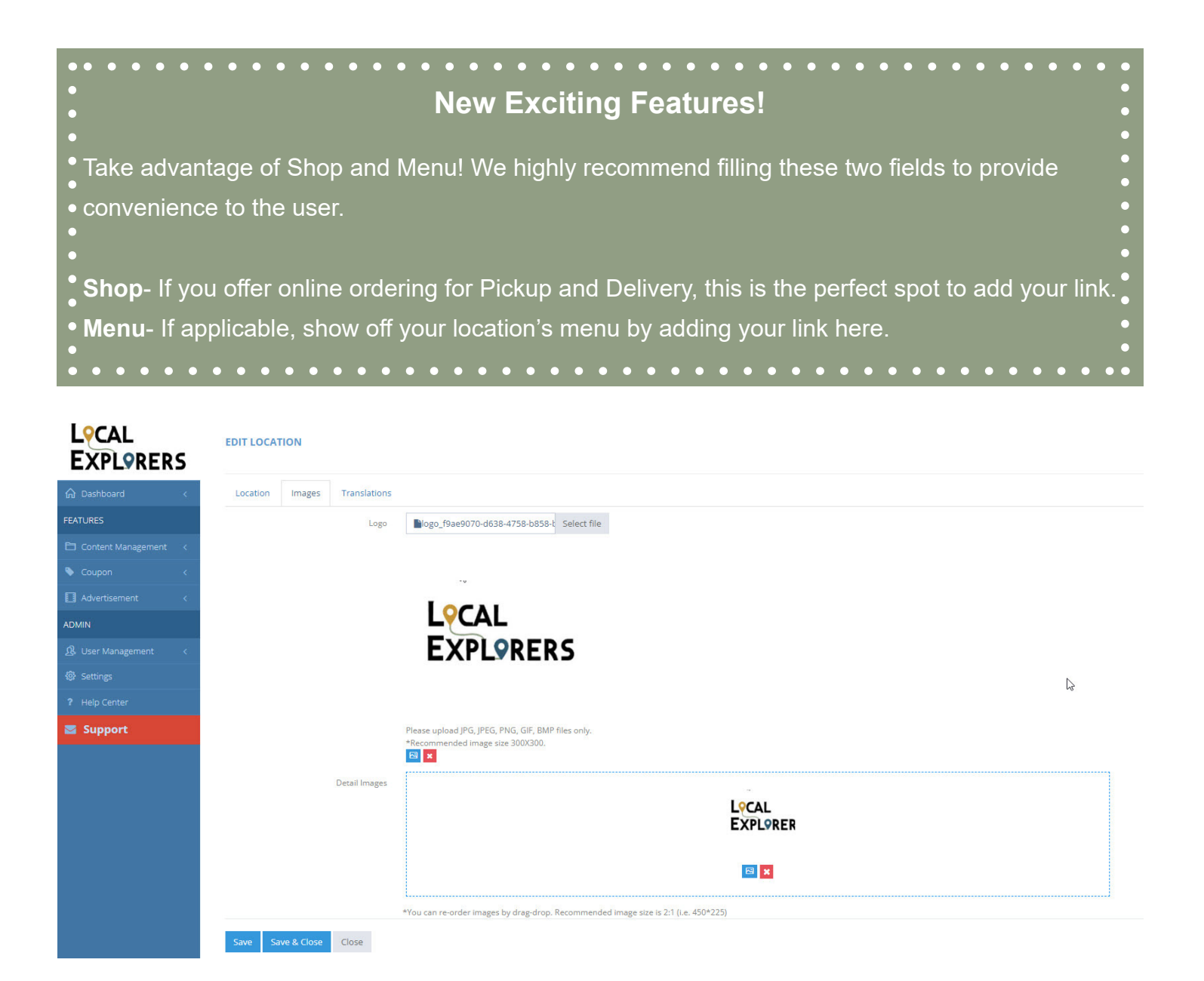

**Images-** Add as many as you'd like! We recommend a few EXCELLENT photos to show the vibe of your location. Let users know how cool your place is! (Format: .jpeg, .png.)

**Logo**- Make sure to add your logo to stand out in the list view among your peers. This is a great way to make an impression on your potential customers from the beginning.

Click Save and Close on the bottom left to save location.

To learn more about Adding/Deleting/Editing/Publishing/Unpublishing locations and edit in images visit: <u>https://www.localexplorers.com/knowledge-base/category/association/locations/</u>

### L<sub>P</sub>CAL EXPL<sub>P</sub>RERS

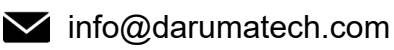

Users can find your Location listed within the app. Once the user clicks on your location, the detailed screen with all the information that was entered in the data base will appear.

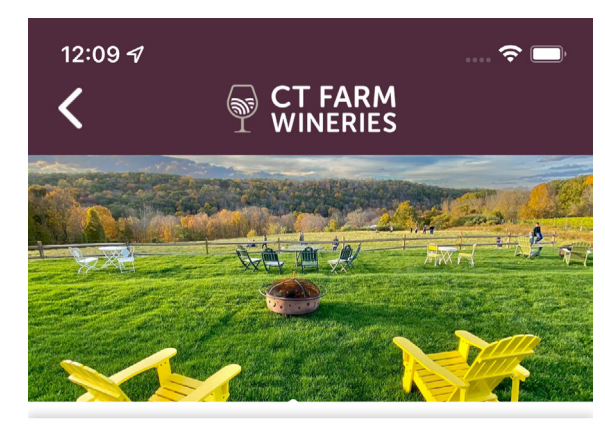

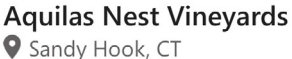

| CHECK IN                                                            |            |      |      |          |        |  |
|---------------------------------------------------------------------|------------|------|------|----------|--------|--|
| ⇔                                                                   | •          | C    | 2    | 1        | •      |  |
| Order                                                               | Directions | Favo | rite | Stamp Pa | ssport |  |
| Activity                                                            | Even       | ts   | De   | De       |        |  |
| 56 Pole Bridge Rd. Newtown, CT 06482, Sandy Hook, CT,<br>06482-1223 |            |      |      |          |        |  |
| (203) 51                                                            | 8-4352     |      |      |          |        |  |
| f 🗾                                                                 | 0 🌐        | ₩    |      |          |        |  |

Aquila's Nest was inspired by mythological tales and our love for astronomy. All our wines are branded with the image of a constellation, the name of a woman drawn from an ancient Mediterranean myth, the inscription of a wisdom Latin

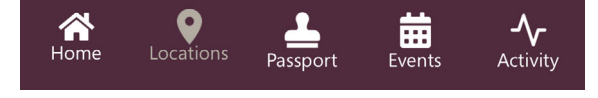

App- Location Detail (Top) view

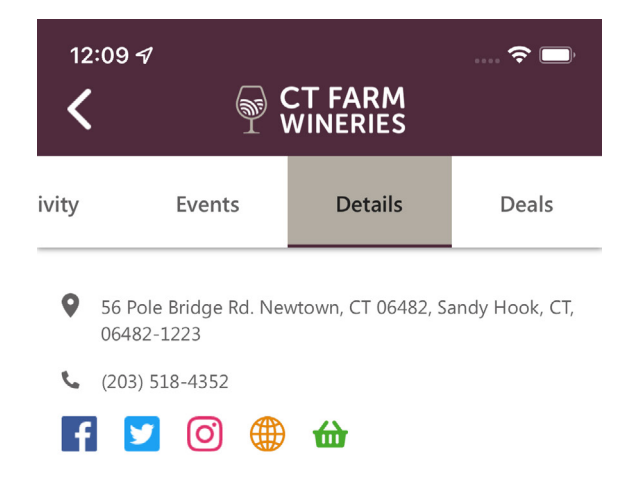

Aquila's Nest was inspired by mythological tales and our love for astronomy. All our wines are branded with the image of a constellation, the name of a woman drawn from an ancient Mediterranean myth, the inscription of a wisdom Latin phrase translated in English in the back of the label, as well as a unique wine cup design of the story that brings all these elements together. Aquila's Nest Vineyards has 10 acres of Vines planted. Our first harvest was in the Fall of 2019. We offer tastings of 5 to 8 depending on the season.

|                       | HOURS                      |        |                         |  |  |  |  |
|-----------------------|----------------------------|--------|-------------------------|--|--|--|--|
| Monday Closed         |                            |        |                         |  |  |  |  |
| Tuesday Closed        | Tuesday Closed             |        |                         |  |  |  |  |
| Wednesday 06:00 PM-   | 09:00 PM                   |        |                         |  |  |  |  |
| Thursday 01:00 PM-09  | Thursday 01:00 PM-09:00 PM |        |                         |  |  |  |  |
| Friday 01:00 PM-09:00 | PM                         |        |                         |  |  |  |  |
| Saturday 11:30 AM-09: | Saturday 11:30 AM-09:00 PM |        |                         |  |  |  |  |
| Sunday 11:30 AM-08:0  | 0 PM                       |        |                         |  |  |  |  |
| Home Locations        | Passport                   | Events | - <b>\-</b><br>Activity |  |  |  |  |

#### App- Location Detail (Bottom) view

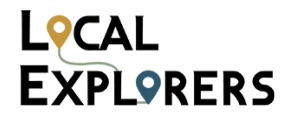

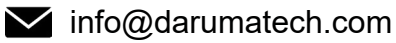

## Multilingual

Adding translations to your content will allow more app users to enjoy your content! You'll notice that almost all areas of the app have a translation tab for English and French content.

| DIT LOCATION                                                  | Published                                                              |
|---------------------------------------------------------------|------------------------------------------------------------------------|
| Location Images Translations                                  |                                                                        |
| TRANSLATED LOCATIONS manage records      Show 10      entries | + ×<br>Search:                                                         |
| Language 🔍 Name                                               | ▼ Created Date <sup>⊕</sup> Modified Date <sup>⊕</sup> Status ~ Action |
|                                                               | No matching records found                                              |

Adding a translation is simple! Click on the Translation tab to begin.

- From the dashboard, click the blue + sign in the top right corner to add a new translation
- Select the language which you wish to add. The left side will be pre-filled with English and the right side is for your French content.

Click Save and Close once you are finished.

|             | Sou'Wester<br>Gift Shop &<br>Restaurant     | -63.917376  | 44.492363  |                         | 05/27/2021 | 14 | Published |
|-------------|---------------------------------------------|-------------|------------|-------------------------|------------|----|-----------|
| <b>i</b> ei | Lake City<br>Cider                          | -63.567523  | 44.6649987 | Food & Drink Experience | 05/13/2021 | 11 | Published |
|             | 2 Crows<br>Brewing<br>Co.                   | -63.5786607 | 44.649938  | Food & Drink Experience | 05/13/2021 | 10 | Published |
| <b>•</b>    | Evan's<br>Fresh<br>Seafoods &<br>Restaurant | -63.5701642 | 44.6643607 | Restaurants             | 05/25/2021 | 10 | Published |

You'll notice that this content (Event, Location, Deal or Product) will now have a coloured flag in the list view. This lets you know that your content has already been translated. If the flag is gray (as shown above), the content still needs to be translated.

Note: You can click on a gray flag from the list view to easily add translations as well.

### L<sub>P</sub>CAL EXPL<sub>P</sub>RERS

**\$** 561-206-6290

## **Events**

The event section of the app is one of the most popular features – so make sure that you're taking advantage of it! Add all upcoming events into the app and be sure to add dates, times, catchy titles, and flashy graphics. Add as many as you'd like to keep the good times rollings!

| LOCAL<br>EXPLORERS       | B EVENTS manage events |                |          |                 |                 |     |              | <b>+</b> x |                |
|--------------------------|------------------------|----------------|----------|-----------------|-----------------|-----|--------------|------------|----------------|
| ᡬ Dashboard <            | Show 10 🗸              | entries        |          |                 |                 |     |              |            | Search:        |
| FEATURES                 |                        | - Select - 🗸 🗸 | Title    | Location        | Select Category | - × | Created Date | 0 Status   | 🗸 🗸 Action     |
| 🔁 Content Management 🛛 < |                        |                | Job Fair | Local Explorers | In-house Events |     | 08/04/2022   | Published  | <b>(2) x 4</b> |
| i≡ Products              | Showing 1 to 1 of      | 1 entries      |          |                 |                 |     |              |            |                |
| i≡ Locations             | 0                      |                |          |                 |                 |     |              |            |                |
| i≡ Events                |                        |                |          |                 |                 |     |              |            |                |
| III News                 |                        |                |          |                 |                 |     |              |            |                |
| i≡ Deals                 |                        |                |          |                 |                 |     |              |            |                |

To add an event, do the following:

- On the left hand menu, under "Content Management", select "Events". ٠
- From the events dashboard, click the blue + sign in the top right corner to add a new event, then • fill out all event details.
- To later edit your saved event, click the blue button under Action. ٠

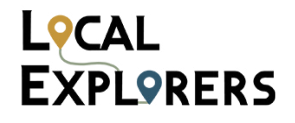

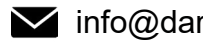

| L <sub>P</sub> CAL<br>EXPL9RERS | ADD EVENT             |                                                                                                    |            |            |                            | Published                                        |
|---------------------------------|-----------------------|----------------------------------------------------------------------------------------------------|------------|------------|----------------------------|--------------------------------------------------|
| û Dashboard ←                   | Event                 |                                                                                                    |            |            |                            |                                                  |
| FEATURES                        | Sections              | Brewerv Experiences -                                                                                                    | Categor    | ries *     | In-house Events            |                                                  |
| 🖹 Content Management <          |                       |                                                                                                    |            |            |                            |                                                  |
| 💊 Coupon 🛛 🗸                    | Title *               | Tasting Event                                                                                                    | Locat      | ion* I     | Local Explorers            |                                                  |
| 🖸 Advertisement 🧹               | Description           | ブ・         B         I         U         Ø         Open Sans •         13 •         A         •         III         IIII         IIII         IIII         IIII         IIII         IIII         IIII         IIII         IIII         IIII         IIIII         IIIIIIIIIIIIIIIIIIIIIIIIIIIIIIIIIIII | Ticket     | t URL      | http://www.eventbrite.co   | m                                                |
| ADMIN                           |                       | Π- Ξ- % 📾 - 🗙 🛷 ?                                                                                                    | Website    | URL        | http://www.localexlorers   | .com                                             |
| 岛 User Management 〈             |                       | Event tasting event                                                                                                    |            |            | Nogo ing                   | Change File                                      |
| Settings                        |                       |                                                                                                    |            | *P         | lease upload JPG, JPEG, PN | IG, GIF, BMP files only.                         |
| ? Help Center                   |                       |                                                                                                    | Main Ir    | mage       | grovecity.jpg              | Change File 🗙 🕼                                  |
| Support                         |                       |                                                                                                    |            | *P         | lease upload JPG, JPEG, PN | IG, GIF, BMP files only.                         |
|                                 |                       |                                                                                                    | Start Date | 09/30/2022 | Ad                         | dd Does not repeat                               |
|                                 |                       |                                                                                                    | Start Time | 08:00 AM   | You                        | can set recurrence date by clicking this button. |
|                                 |                       |                                                                                                    |            |            |                            |                                                  |
|                                 |                       | _                                                                                                    | End Time   | 05:30 PM   |                            |                                                  |
|                                 |                       |                                                                                                    |            |            |                            |                                                  |
|                                 | Save Save & Close Clo | se                                                                                                    |            |            |                            |                                                  |

Creating an Event is simple. All you have to do is add content to the following:

Title- Name of the event. Make it something that stands out! **Description-** Let app users know all about the event details. Don't be shy! Categories - Categorize your events by Festivals, Around Town, or Taproom Events. Location- Select the Place that will host the event or Other from drop down. Location Title- If Other was chosen, Type in Name of Place that will host event. Location Address- Type full address of location. Latitude/Longitude- These will auto-populate when the full address is listed. **Ticket URL-** If your event has tickets for sale, place the ticket purchase link here. Logo/Main Image- Images usually grab the guest's attention right away, make sure that you add a picture that really compliments your event. (Format: .jpeg, .png.) Adjust Start Date, Start and End time of Event

Click Save and Close on the bottom left to save event.

To learn more about Creating/Editing/Deleting/Publishing/Unpublishing events visit: https://www.localexplorers.com/knowledge-base/category/company-location/event-management/

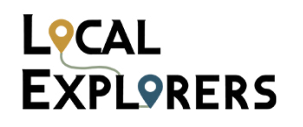

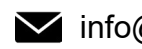

| Repeat                                       |                                                                                                    | Repeat                                                                                                    |
|----------------------------------------------|----------------------------------------------------------------------------------------------------|----------------------------------------------------------------------------------------------------|
| Repeats:<br>Repeat every:<br>End recurrence: | Daily       ✓         1       day(s)         ○       Never         •       After       7       occurrence(s)         ○       On       07/26/2021 | Repeats:       Weekly ✓         Repeat every:       1       week(s)         Repeat on:       □       □       □       □         Sun Mon Tue Wed Thu Fri Sat       Sat         End recurrence:       Never         • After       7       occurrence(s)         • On       07/26/2021 |
| Close                                        | Save                                                                                                    | Close Save                                                                                                    |

To repeat your event, do the following:

- Click on the blue Add button next to the Start Date field. (The Repeat window should pop up.)
- In the pop up, you can adjust the Repeat to Daily, Weekly, Monthly, or Yearly and you can also enter the End Recurrence.
- Click Save before closing window to save Repeat options. ٠

Then, click Save and Close on the bottom left to save entire event.

To learn more about Creating/Editing/Deleting/Publishing/Unpublishing events visit: https://www.localexplorers.com/knowledge-base/category/company-location/event-management/

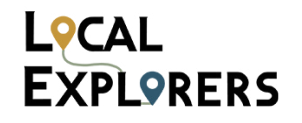

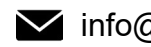

Users can find your Events listed in the General Events menu item. Once the user clicks on the event, the detailed screen with all the information that was entered in the data base will appear.

11:12 🗗

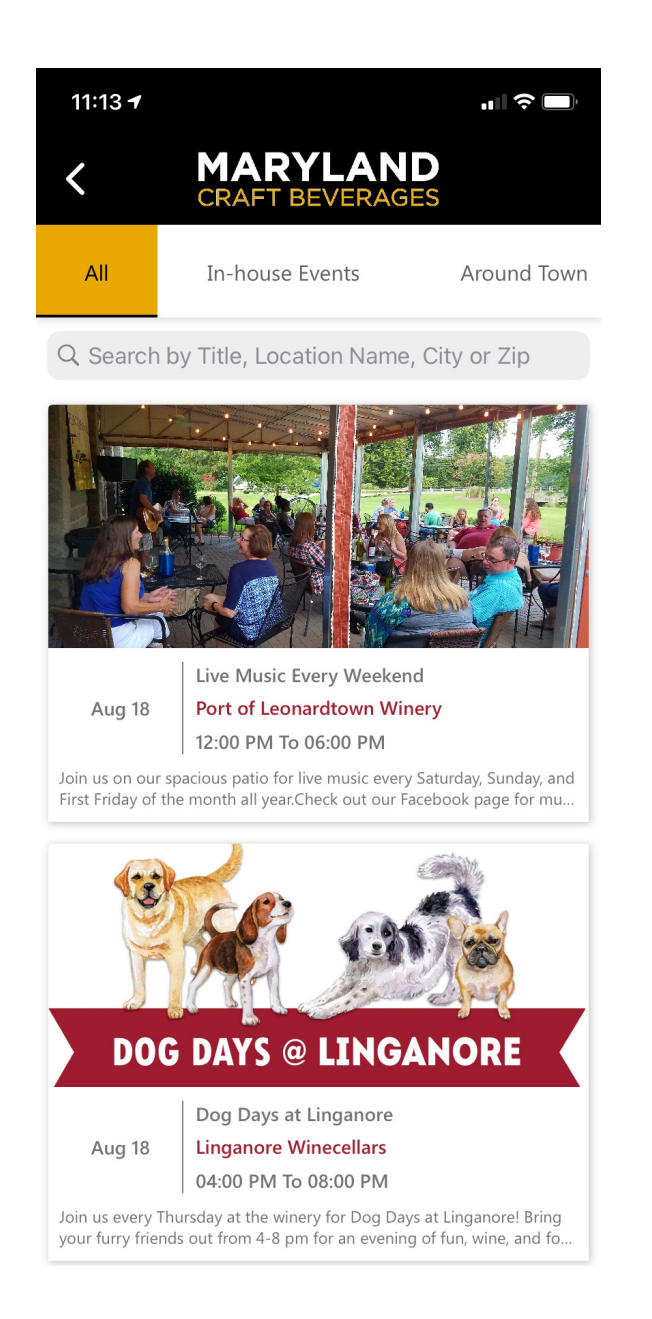

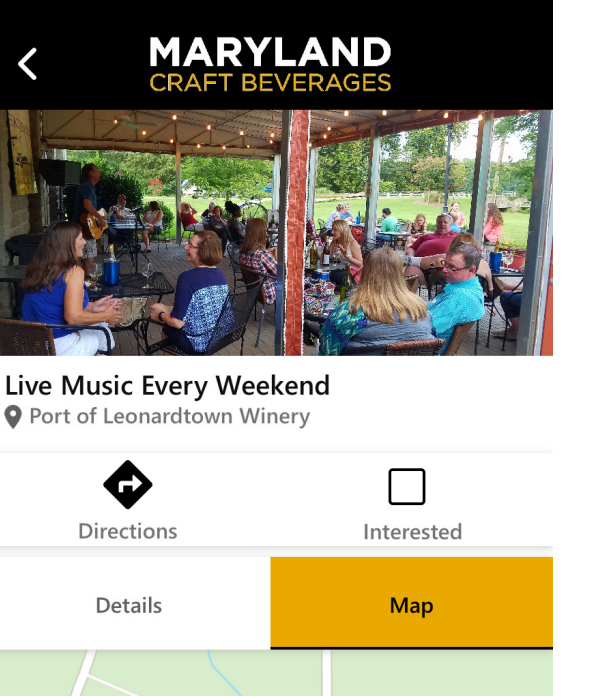

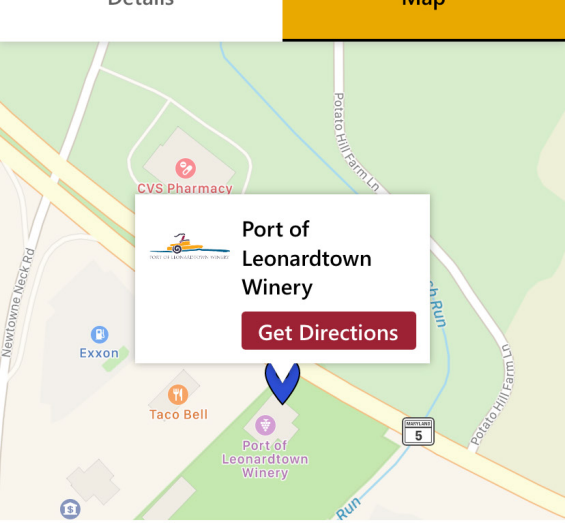

App- Events List view

App- Events Detail view

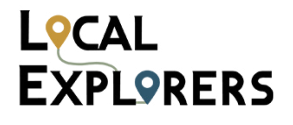

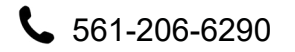

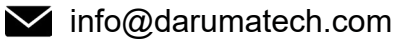

Users can also find your Events listed within the Location Details view, under the Events tab.

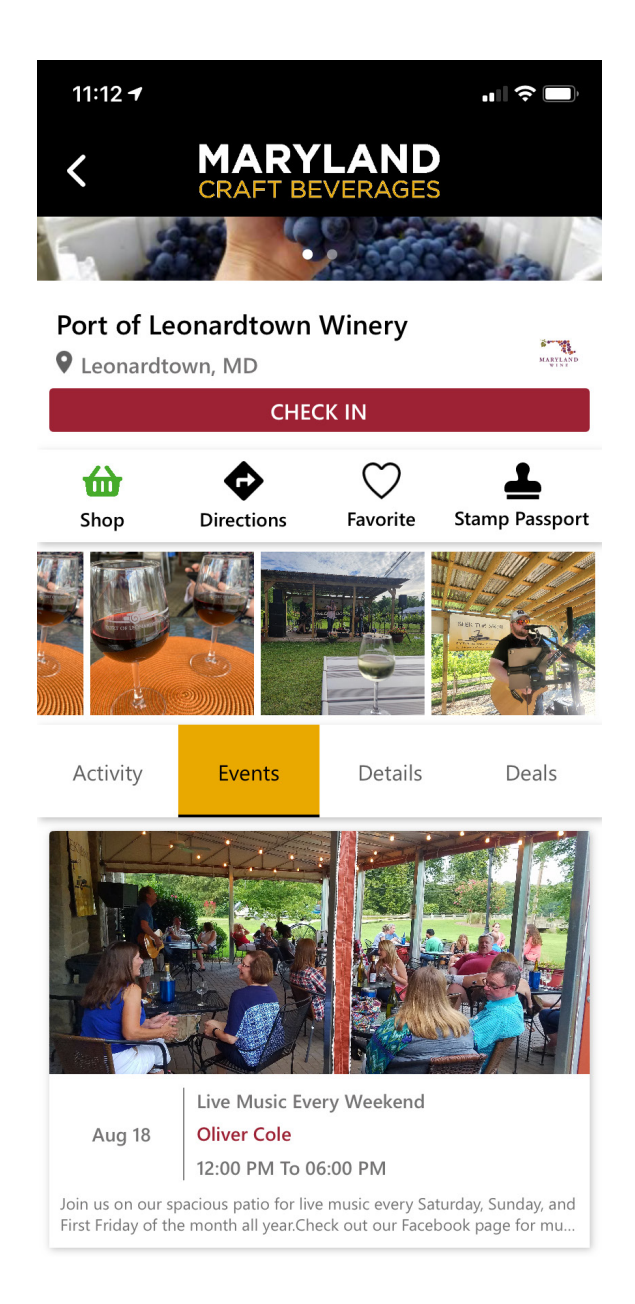

App- Location Detail Events tab view

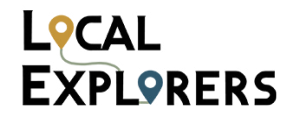

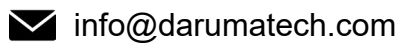

## Users

You may already have an established team to keep your page in the app up to date, but we recommend taking a second to make sure that the user section is current. You can add/remove users or admins to moderate and add content as necessary. Remember, it takes a village!

| L <sup></sup> CAL<br>EXPLORERS | O USERS manage users                                                                               | <b>•</b> 8 |
|--------------------------------|----------------------------------------------------------------------------------------------------|------------|
| û Dashboard ⟨                  | Subscription                                                                                       |            |
| FEATURES                       | You have 2 user licenses available from 2 . View your subscription Here!!!                         |            |
| 🔁 Content Management 🧹         |                                                                                                    |            |
| 🔖 Coupon 🧹 🤇                   | Show 10 v entries Search:                                                                          |            |
| 🚺 Advertisement 🧹              | User Name Full Name Default Role Invited On Registered? Registered On Is Active? Confirmed? Action |            |
| ADMIN                          | jendaruma@mailinator.com 💬 Jen Cavagnaro Account Admin Yes 03/14/2022 Yes Yes                      |            |
| 🧟 User Management 🛛 <          | Showing 1 to 1 of 1 entries                                                                        | > >>       |
| III Users                      |                                                                                                    |            |
| Settings                       |                                                                                                    |            |
| ? Help Center                  |                                                                                                    |            |
| 🜌 Support                      |                                                                                                    |            |

To add users, do the following:

- On the left hand menu, under "User Management", select "Users". •
- From the users dashboard, click the green + symbol in the top right corner to add a new user, then fill out the form that pops up.
- Click "Send Invitation" and inform the new user that they will need to check their email to register their account.

Their name will show in the User Dashboard and you will be able to monitor the status of their account registration by checking the "Is Active" and "Confirmed" fields.

To learn more about Creating/Editing/Deleting/Publishing/Unpublishing deals visit: https://www.localexplorers.com/knowledge-base/category/company-location/admin-settings/

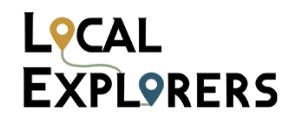

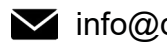